## ONLINE TAX PAYMENT DIRECTIONS (For payments, receipts, or copy of tax bill)

## Click on "Go to Property Tax Web Portal" button

DEPARTMENTS -ABOUT FRANKLIN -I WANT TO ...... SERVICES -RESOURCES -WHY CHOOSE FRANKLIN? -VISITORS -Home > Departments > Finance > Property Taxes > Property Tax Web Portal **Property Tax Web Portal** Administration Assessor \*\* Tax bills will be calculated and available online in mid-December \*\* **Property Taxes**  City Attorney The City's Property Tax Web Portal has information available for review City Clerk **Payment Hours:** AFTER property tax bills have been produced, and is updated after property Economic Development tax payments are processed. M-F, 8 a.m. to 4:30 p.m. Elected Officials View the Online Tax Payment Directions for further details on how to process Finance your tax payment online. Annual Comprehensive Finance & Treasury Offices View Print a Tax Bill/Receipt for instruction on how like to print a tax bill or tax **Financial Report** 9229 W. Loomis Road receipt from the property tax web portal. City Budget Franklin, WI 53132 The link below will take you to a search form to obtain property tax Debt Issues **Finance Phone:** information. Financial Reports 414-425-7500 NOTE: It is important to search by only one criteria at a time. Including Investments Finance Fax: multiple types of criteria in one search can cause the form to fail. 414-425-6428 Payments to the City Hours: 8 a.m. to 4:30 p.m. Pet Licensing Property Taxes **Treasury Phone:** Go to Property Tax Web Portal Property Tax Web Portal 414-425-4770 **Treasury Fax:** Tax Rate Information 414-427-7519 TIF Districts Hours: 8 a.m. to 4:30 p.m. Fire Health Danielle Brown, Director of Finance & Treasurer Human Resources Information Technologies Rosanne Zimmerman, Inspection Services **Deputy Treasurer** Library Municipal Court Tom Bakalarski, Parks & Recreation Accounting Supervisor Planning

If you agree to the stated Terms and Conditions on the middle of the screen, click the "Accept and Sign In" box under the "Guest Sign In" box on the right side of the screen.

| CATALIS PORTAL | MILWAUKEE COUNTY PUBLIC PORTAL                                                                                                    | Guest Sign In                                                                                                    |
|----------------|----------------------------------------------------------------------------------------------------|----------------------------------------------------------------------------------------------------|
| +) Login       | Milwaukee County Public Portal                                                                                                    | By clicking the Sign In button, you confirm you have read the terms and conditions,<br>you understand them and you agree to be bound by them. |
| About          | SNAUA                                                                                                    | Accept and Sign In                                                                                                    |
|                |                                                                                                    | Staff Sign In                                                                                                    |
|                | Second Second                                                                                                    | Username or email address *                                                                                                    |
|                | MILWAUKEE COUNTY                                                                                                    | k                                                                                                    |
|                | Treasurer                                                                                                    | Password *                                                                                                    |
|                |                                                                                                    |                                                                                                    |
|                |                                                                                                    | Sign In                                                                                                    |
|                | Welcome to the NEW Milwaukee County Public Portal This portal provides up-to-date property and property tax information for Milwaukee County and our municipalities.                                                                    |                                                                                                    |
|                | Instructions for making tax payments online can be found hare: How to Make a Tax Payment                                                                                                    |                                                                                                    |
|                | Terms and Conditions                                                                                                    |                                                                                                    |
|                | All Personal Property Taxes regardless of year, are currently being collected by our Villages and Cities. If you have any questions, you can contact the appropriate municipality as fisted at the bottom of this page.                 |                                                                                                    |
|                | Al 2023 and older Real Estate Taxes are being collected by the County Treasurer. If you have any questions about these taxes, including parcels with bankruptcy filings, please call our office at 414-276-4033 before making payments. |                                                                                                    |
|                | Unpaid real estate taxes from 2020 and prior are eligible for tax foreclosure.                                                                                                    |                                                                                                    |

Click the "3 lines" to far right of "Milwaukee County Public Portal."

| MILWAUKEE COUNTY<br>PUBLIC PORTAL |                                                                                                    |                                                                                                    |
|-----------------------------------|----------------------------------------------------------------------------------------------------|----------------------------------------------------------------------------------------------------|
| CATALIS PORTAL                    | MILWAUKEE COUNTY PUBLIC PORTAL                                                                                                    | Guest Sign In                                                                                                    |
| →) Login                          | Milwaukee County Public Portal                                                                                                    | By clicking the Sign In button, you confirm you have read the terms and condition:<br>you understand them and you agree to be bound by them. |
| About                             | A STATE                                                                                                    | Accept and Sign In                                                                                                    |
|                                   | County of the second second seco | Username or email address *                                                                                                    |
|                                   | MILWAUKEE COUNTY<br>Treasurer                                                                                                    | <br>Password *                                                                                                    |
|                                   |                                                                                                    |                                                                                                    |

Click "Search" in the black left-hand column. Click "More Search Fields" upper right. Fill in ONLY the following: tax year 2024, "Choose Your Municipality" from the drop down (Franklin-226), and your house #.

|                     | Search Real E         | state            |       |                         |                        | More Sea |
|---------------------|-----------------------|------------------|-------|-------------------------|------------------------|----------|
| come                |                       |                  |       |                         |                        |          |
| AUKEE COUNTY PUBLIC | Address               |                  |       | Owner                   |                        |          |
| Home                | Address               | Property Address | ~     | Last<br>Name / Business |                        |          |
| About               | House #               |                  |       | First Name              |                        |          |
|                     | Street Name           |                  | Exact | Status                  | All Except Former      |          |
| IS PORTAL           | Street Type           |                  | ~     |                         |                        |          |
| Cart                |                       |                  |       |                         |                        |          |
| Search              | Parcel #              |                  |       | Tax Information         |                        |          |
|                     | Parcel #              | Single V         |       | Tax Year                | Single v 2024          |          |
|                     | Alternate Parcel<br># | Single V         |       | Municipality            | 226 - CITY OF FRANKLIN |          |
|                     | Bill # / Certificate  | 3#               |       |                         |                        |          |
|                     | Tax Bill #            | Single V         |       |                         |                        |          |
|                     | Tax Certificate #     | Single V         |       |                         |                        |          |

Lastly, click on the blue "Search" button.

Click on your property on the listing that shows up below.

| )<br>Sear |          |                             |                              |            |                   |  |
|-----------|----------|-----------------------------|------------------------------|------------|-------------------|--|
|           | Tax Year | Prop.<br>Address<br>House # | Prop. Address<br>Street Name | Tax Status | Concatenated Name |  |
|           | 2023     | 2941                        | COLLEGE                      | Paid       | NICHOLSON, JOE L  |  |
|           | 2023     | 2941                        | CENTRAL                      | (Paid)     | SERIFOSKI, MEFAIL |  |
|           |          |                             |                              |            |                   |  |

Once your property's information appears, click the "Taxes" tab. Make sure the property showing is yours by viewing the top part of the screen.

Next click the "Add to Cart" and "View Cart" buttons to make a payment

| Interest/Penalty as of                                                                                                    | 11/21/2024                                     |                                                                                        |                                                                                                    |                   |              |                    |                 |                             |        |
|----------------------------------------------------------------------------------------------------|------------------------------------------------|----------------------------------------------------------------------------------------|----------------------------------------------------------------------------------------------------|-------------------|--------------|--------------------|-----------------|-----------------------------|--------|
| e                                                                                                    |                                                |                                                                                        |                                                                                                    |                   | Installments |                    |                 |                             |        |
| Taxes                                                                                                    |                                                |                                                                                        |                                                                                                    |                   | mstailments  |                    |                 |                             |        |
| Gross Tax:                                                                                                    | 7,108.68                                       |                                                                                        |                                                                                                    | View Tax Items    | Period       | End Date           |                 | Total                       |        |
| School Credit:                                                                                                    | - 639.81                                       |                                                                                        |                                                                                                    |                   | 1            | 1/31/2024          |                 | \$3,092.40                  |        |
| First Dollar Crodit:                                                                                                    | 71 44                                          |                                                                                        |                                                                                                    | nnt Tax Summary   | 2            | 3/31/2024          |                 | \$1,599.35                  |        |
| First Dollar Credit.                                                                                                    | -71.44                                         |                                                                                        |                                                                                                    | Print Tax Bill    | 3            | 5/31/2024          |                 | \$1,599.35                  |        |
| Net Tax:                                                                                                    | 6,397.43                                       |                                                                                        |                                                                                                    |                   |              |                    |                 |                             |        |
| Lottery Credit Claims: 1                                                                                                    | - 265.93                                       |                                                                                        |                                                                                                    | ax Balance Report |              |                    |                 |                             |        |
| Not Tax after Lotten:                                                                                                    | 6 131 50                                       | Net M                                                                                  | lill Rate:                                                                                                    | 0.016176223       |              |                    |                 |                             |        |
| Het fax alter Lottery.                                                                                                    | 0,131.30                                       |                                                                                        |                                                                                                    |                   |              |                    |                 |                             |        |
| Туре                                                                                                    | Net After Lottery                              | Paid                                                                                   | Balance                                                                                                    | Balance<br>Code   |              |                    |                 |                             |        |
| Property Tax                                                                                                    | \$6,131.50                                     | \$6,131.50                                                                             | \$0.00                                                                                                    | No Balance        | Description  |                    |                 |                             |        |
| Special Assessments                                                                                                    | \$0.00                                         | \$0.00                                                                                 | \$0.00                                                                                                    | No Balance        | Payments     |                    |                 |                             |        |
| Special Charges                                                                                                    | \$159.60                                       | \$159.60                                                                               | 50.00                                                                                                    |                   |              |                    |                 |                             |        |
| and the second second se |                                                |                                                                                        | 90.00                                                                                                    | No Balance        |              | Date               | Receipt #       | Amount                      | 1      |
| Delinquent Charges                                                                                                    | \$0.00                                         | \$0.00                                                                                 | \$0.00                                                                                                    | Ro Estance        |              | Date<br>12/30/2023 | Receipt #       | Amount<br>\$6,291.10        | T      |
| Delinquent Charges<br>Private Forest Crop                                                                                                    | \$0.00<br>\$0.00                               | \$0.00<br>\$0.00                                                                       | \$0.00<br>\$0.00                                                                                                    | No Balance        |              | Date<br>12/30/2023 | Receipt #<br>40 | Amount<br>\$6,291.10        | T<br>T |
| Delinquent Charges<br>Private Forest Crop<br>Woodland Tax Law                                                                                                    | \$0.00<br>\$0.00<br>\$0.00                     | \$0.00<br>\$0.00<br>\$0.00                                                             | \$0.00<br>\$0.00<br>\$0.00                                                                                           | Ne bavance        |              | Date<br>12/30/2023 | Receipt #       | <b>Amount</b><br>\$6,291.10 | T      |
| Delinquent Charges<br>Private Forest Crop<br>Woodland Tax Law<br>Managed Forest Land                                                                                                    | \$0.00<br>\$0.00<br>\$0.00<br>\$0.00           | \$0.00<br>\$0.00<br>\$0.00<br>\$0.00                                                   | \$0.00<br>\$0.00<br>\$0.00<br>\$0.00<br>\$0.00                                                                       | No balance        |              | Date<br>12/30/2023 | Receipt #<br>40 | Amount<br>\$6,291.10        | T      |
| Delinquent Charges<br>Private Forest Crop<br>Woodland Tax Law<br>Managed Forest Land<br>Property Tax Interest                                                                                                    | \$0.00<br>\$0.00<br>\$0.00<br>\$0.00           | \$0.00<br>\$0.00<br>\$0.00<br>\$0.00<br>\$0.00                                         | \$0.00<br>\$0.00<br>\$0.00<br>\$0.00<br>\$0.00<br>\$0.00                                                             |                   |              | Date<br>12/30/2023 | Receipt #<br>40 | <b>Amount</b><br>\$6,291.10 | T      |
| Delinquent Charges<br>Private Forest Crop<br>Woodland Tax Law<br>Managed Forest Land<br>Property Tax Interest<br>Property Tax Penalty                                                                                                    | \$0.00<br>\$0.00<br>\$0.00<br>\$0.00           | \$0.00<br>\$0.00<br>\$0.00<br>\$0.00<br>\$0.00<br>\$0.00                               | \$0.00<br>\$0.00<br>\$0.00<br>\$0.00<br>\$0.00<br>\$0.00                                                             |                   |              | Date<br>12/30/2023 | Receipt # 40    | <b>Amount</b><br>\$6,291.10 | T,     |
| Delinquert Charges<br>Private Forest Crop<br>Woodland Tax Law<br>Managed Forest Land<br>Property Tax Interest<br>Property Tax Penalty<br>Special Taxes Interest                                                                                                    | \$0.00<br>\$0.00<br>\$0.00<br>\$0.00           | \$0.00<br>\$0.00<br>\$0.00<br>\$0.00<br>\$0.00<br>\$0.00<br>\$0.00                     | \$0.00<br>\$0.00<br>\$0.00<br>\$0.00<br>\$0.00<br>\$0.00<br>\$0.00                                                   |                   |              | Date<br>12/30/2023 | Receipt #       | Amount<br>\$6,291.10        | T      |
| Delinquerit Charges<br>Private Forest Crop<br>Woodland Tax Law<br>Managed Forest Land<br>Property Tax Interest<br>Property Tax Penalty<br>Special Taxes Interest<br>Special Taxes Penalty                                                                                                    | \$0.00<br>\$0.00<br>\$0.00<br>\$0.00           | \$0.00<br>\$0.00<br>\$0.00<br>\$0.00<br>\$0.00<br>\$0.00<br>\$0.00<br>\$0.00<br>\$0.00 | \$0.00<br>\$0.00<br>\$0.00<br>\$0.00<br>\$0.00<br>\$0.00<br>\$0.00<br>\$0.00<br>\$0.00                               |                   |              | Date<br>12/30/2023 | Receipt #       | Amount<br>\$6,291.10        | T      |
| Delinquerit Charges<br>Private Forest Crop<br>Woodland Tax Law<br>Managed Forest Land<br>Property Tax Interest<br>Property Tax Penalty<br>Special Taxes Interest<br>Special Taxes Penalty<br>Other Charges                                                                                                    | \$0.00<br>\$0.00<br>\$0.00<br>\$0.00<br>\$0.00 | \$0.00<br>\$0.00<br>\$0.00<br>\$0.00<br>\$0.00<br>\$0.00<br>\$0.00<br>\$0.00<br>\$0.00 | \$0.00<br>\$0.00<br>\$0.00<br>\$0.00<br>\$0.00<br>\$0.00<br>\$0.00<br>\$0.00<br>\$0.00<br>\$0.00<br>\$0.00<br>\$0.00 |                   |              | Date<br>12/30/2023 | Receipt # 40    | Amount<br>\$6,291.10        | T      |

If you would like a copy of your tax bill or a receipt, this is the screen you would do that. Choose either "Print Tax Summary" for a receipt or "Print Tax Bill" for a replicated copy of your tax bill.

Once again, confirm that your property is showing on the new screen. If you do not wish to make a full payment, enter the amount you do wish to pay in the payment box (see arrowed area below). When the correct payment amount is showing in the payment box, click the "Checkout" box.

| MILWAUKEE COUNTY                  | Cart 🛆 • Cart   |                          |  |  |               |         |        |         |           |
|-----------------------------------|-----------------|--------------------------|--|--|---------------|---------|--------|---------|-----------|
|                                   | Cart            |                          |  |  |               |         |        |         |           |
| Welcome                           | Bill Type       | Reference                |  |  |               | Balance | P      | ayment  | 4         |
| MILWAUKEE COUNTY PUBLIC<br>PORTAL | Real Estate Tax | 2023                     |  |  |               | \$0.00  | \$0.00 | Pay     | $\langle$ |
| 🕋 Home                            |                 |                          |  |  |               |         |        |         | •         |
| 1 About                           |                 |                          |  |  |               |         |        |         |           |
| CATALIS PORTAL                    |                 |                          |  |  |               |         |        |         |           |
| 🏋 Cart 🚺                          |                 |                          |  |  |               |         |        |         |           |
| Q Search                          |                 |                          |  |  |               |         |        |         |           |
|                                   |                 |                          |  |  |               |         |        |         |           |
|                                   |                 |                          |  |  |               |         |        |         |           |
|                                   |                 |                          |  |  | Payment Total |         |        |         |           |
|                                   |                 |                          |  |  |               |         | 1      | \$0.00  |           |
|                                   | Clear Cart Re   | emove Selected from Cart |  |  |               |         | Close  | heckout |           |

You will then be directed to the Value Payment Systems' screen to complete your payment. **Click on the payment method** you will be using. **Service fees will apply.** 

| tion <b>Oracle Payment Receipt</b><br>it is charged by Value Payment Systems for<br>1.50. |
|-------------------------------------------------------------------------------------------|
| it is charged by Value Payment Systems for 1.50.                                          |
|                                                                                           |
| Total (without Fees): \$1.00                                                              |
|                                                                                           |
| 3ank                                                                                      |
| echeck                                                                                    |
|                                                                                           |

\*\*Be sure to read the section below about processing fees charged by Value Payment Systems. In addition, if you are using a debit card please make sure to change the payment method on the following screen to Debit.\*\*

| PAY                                                              | AIUE                                                                        | 5                                                   |                                                                          |                                                             |                                                     | < Retu                    | n To Home Page   |  |
|------------------------------------------------------------------|-----------------------------------------------------------------------------|-----------------------------------------------------|--------------------------------------------------------------------------|-------------------------------------------------------------|-----------------------------------------------------|---------------------------|------------------|--|
| 1 Payme                                                          | nt Method                                                                   | 2 Paym                                              | ent Details                                                              | 3 Review                                                    | Information                                         | Paym                      | ent Receipt      |  |
| A convenience fee<br>using this service.<br>*Note: If you select | of 2.55% (\$2.00 minir<br>We accept Discover, I<br>t credit and are using a | mum) of the ta<br>MasterCard, Vi<br>a debit card yo | x payment amount or<br>isa credit and debit ca<br>ou will be charged the | \$3.95 for person<br>ards. The fee for<br>credit processing | al Visa debit is ch<br>echeck is \$1.50.<br>g rate. | arged by Value Pay        | nent Systems for |  |
|                                                                  | Show Item(s)In Cart                                                         |                                                     |                                                                          |                                                             | Tota                                                | al (without Fees): \$1.00 |                  |  |
|                                                                  | Payment Method* Credit Credit Debit CeditAlage Management                   |                                                     |                                                                          |                                                             | 0 # <sup>8</sup>                                    |                           |                  |  |
|                                                                  | Expiration Month*                                                           |                                                     | Expiration Year*                                                         |                                                             | -                                                   |                           |                  |  |
|                                                                  | Select Month                                                                | Ŧ                                                   | Select Year                                                              | Ŧ                                                           |                                                     |                           |                  |  |
|                                                                  | *Required Field                                                             |                                                     |                                                                          | Ed                                                          | it Payment Metho                                    | d                         |                  |  |
|                                                                  |                                                                             | © 2023 Val                                          | lue Payment Systems,                                                     | LLC. Privacy Polic                                          | y   Contact Us                                      |                           |                  |  |

Follow the prompts to complete the payment and click the Continue button.

Go to the next page.

On the next screen, complete the transaction by confirming your payment details and reading through the Terms and Conditions. If you need to change something, click the "Edit Payment Details Button". When your information is correct and you agree to VPS' terms and conditions, click "Accept Terms and Process Payment" button.

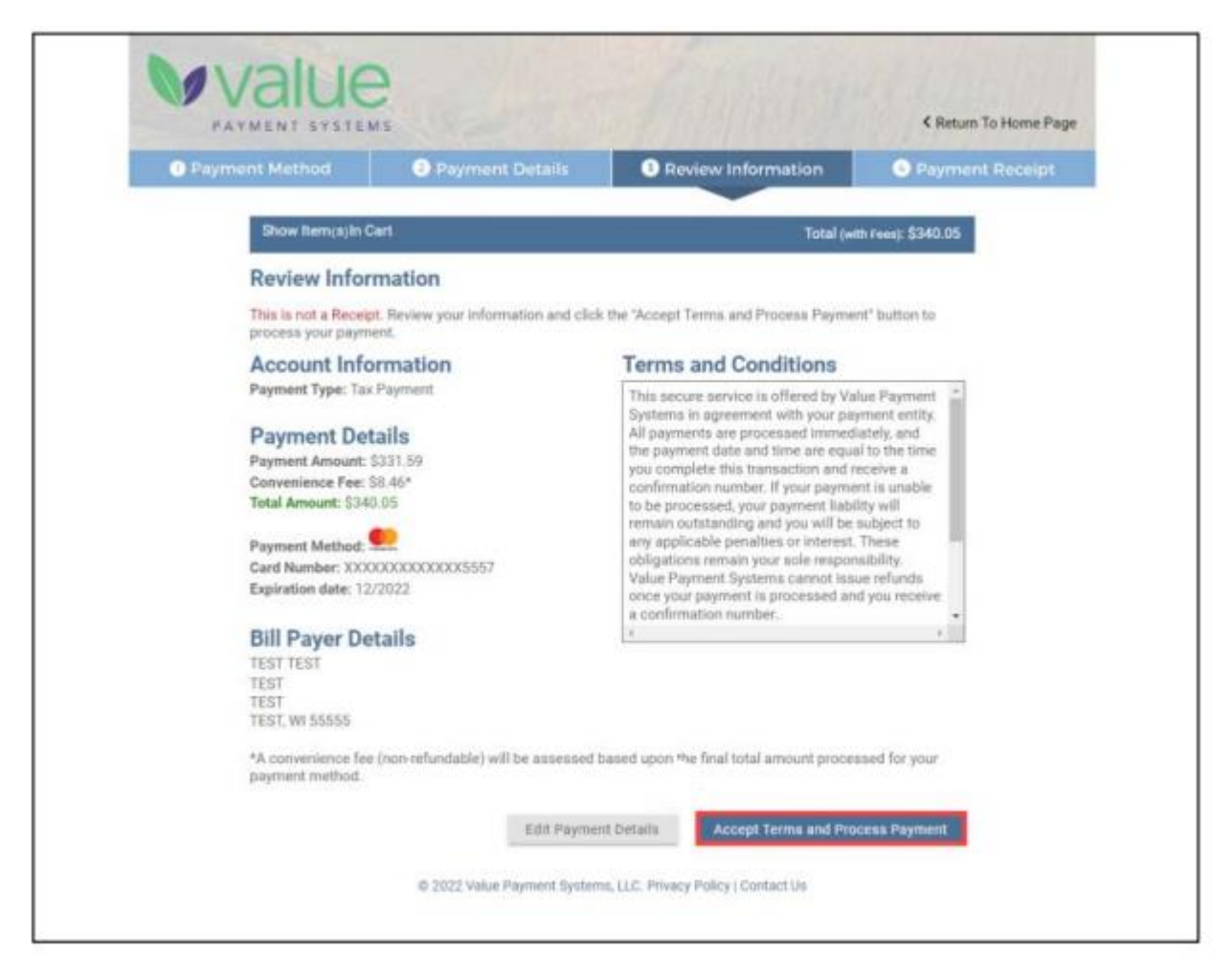

A payment confirmation number will show on the screen and a receipt from Value Payment Systems will be sent via e-mail.